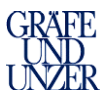

# Inhaltsverzeichnis

| 1.           | Einleitung                                                                                                    | 2        |
|--------------|----------------------------------------------------------------------------------------------------|----------|
| 2.           | Einrichtung für den Zugriff auf den XenApp-Web Access                                                                              | 3        |
| <b>2.1</b> . | Einrichtung XenApp für Windows Betriebssysteme                                                                                     | <b>3</b> |
| <b>2.2</b>   | Einrichtung XenApp für MAC-OS Betriebssysteme           2.2.1.         Aufruf der Internetseite und Installation des Citrix Client | <b>6</b> |
| 2.3          | Internet Browser Fehlerbehebung bei Abstürzen                                                                                      | 9        |
| 3.           | Anmeldung und Starten von Anwendungen                                                                                              |          |
| 3            | 2.1 Anmeldung                                                                                                    |          |
| 3            | S.2 Starten von Anwendungen                                                                                                    | 14       |
| 4.           | Optionen – Möglichkeiten                                                                                                    | 15       |
| 5.           | Abmeldung                                                                                                    | 16       |
| 6.           | Sonstige Hinweise / Informationen                                                                                                  | 17       |

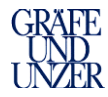

# 1. Einleitung

Nachfolgend beschreiben wir, wie Sie den neuen Citrix Client "Receiver" installieren.

Die Installation des Citrix Clients "Receiver" ist notwendig damit Sie auf die Ihnen zur Verfügung gestellten Anwendungen einwandfrei zugreifen und nutzen können.

Die Darstellung der einzelnen Schritte kann ja nach Browser (Mozilla Firefox, Chrome, Internet Explorer, Safari usw.) und Betriebssystem (Windows7, Windows 10, MAC usw.) variieren.

Es wird empfohlen den Browser "Mozilla Firefox" zu verwenden.

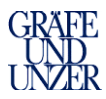

# 2. Einrichtung für den Zugriff auf den XenApp-Web Access

### 2.1. Einrichtung XenApp für Windows Betriebssysteme

#### 2.1.1. Aufruf der Internetseite und Installation des Citrix Client

*Hier wurde für die Dokumentation das Client-Betriebssystem "Windows7" und als Browser "Mozilla Firefox" verwendet.* Es wird empfohlen den Browser Mozilla Firefox zu verwenden.

Starten Sie Ihren Internet Browser und rufen Sie dort wie gewohnt die GUU-Portal Seite <u>https://csg.guu-portal.de</u> auf. Es öffnet sich nun die folgende Internetseite mit dem neuen Eintrag *"GUU-MAM-System Neu"* 

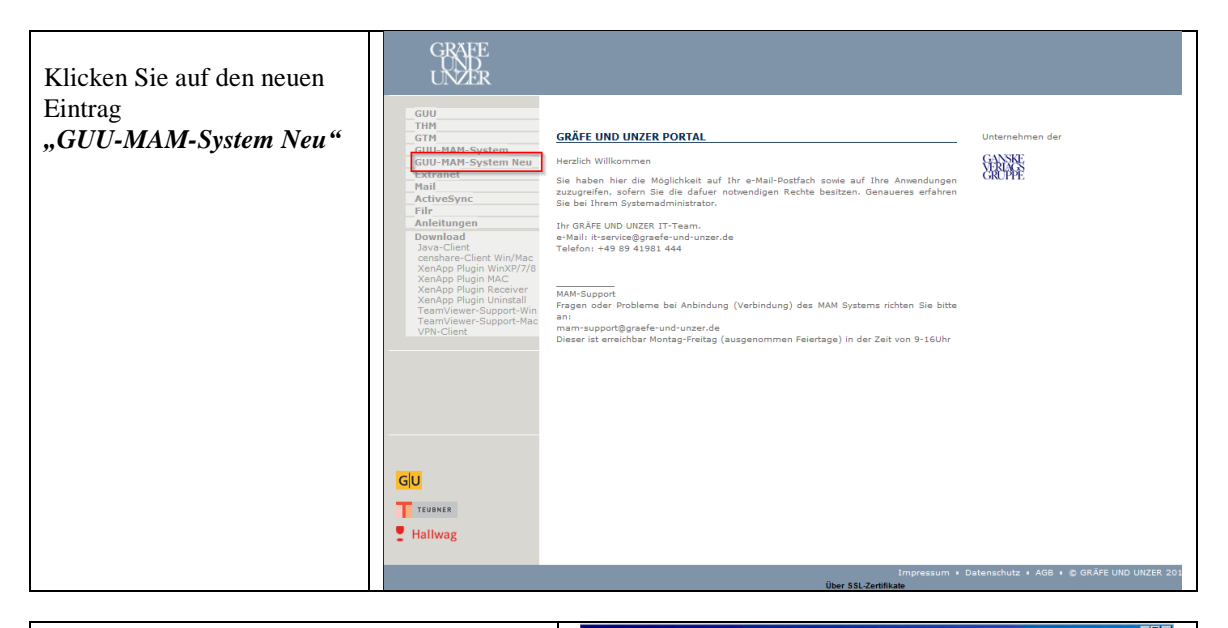

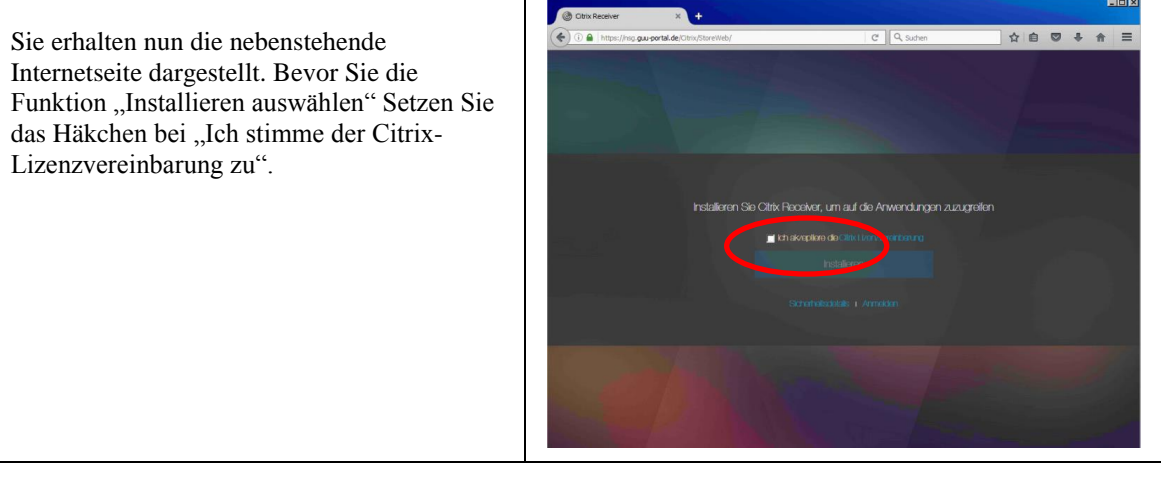

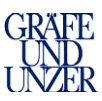

|                                                                                        | ×□.                                                                                                    |
|----------------------------------------------------------------------------------------|----------------------------------------------------------------------------------------------------|
| Nach Aufforderung wählen Sie                                                           | Constance x ↓                                                                                                    |
| "Datei speichern"                                                                      | Coffeer was Citricitecologe and<br>See middam fogende Date Offrens<br>Citricitecologe and                                                                                                    |
|                                                                                        | Nor I be that a register of the control of the control of the cont |
|                                                                                        |                                                                                                    |
| Durch einen Klick auf die Datei wird die                                               | © Oth Receiver                                                                                                    |
| Installation gestartet.                                                                | Childheather.exe<br>44.106—psoportalidn—14.19<br>Ale Dogrifoods anceigen                                                                                                    |
| Die Datei finden Sie auch in Ihrem                                                     | Downloads                                                                                                    |
| Download-Ordner und mit einem Doppel-<br>Klick kann die Installation gestartet werden. | Organiseren 🔹 In Bibliothek aufhehmen 🔹 Freigeben für 🔹 Neuer Ordner                                                                                                    |
|                                                                                        | Name     Änderungsdatum     Typ     Größe       Desktop     @ CitrisReceiver     03.01 0017 14:19     Anwendung     47.351 KB       Desktop     @ Zudezt besucht                                                                                                    |
| Akzeptieren Sie die Lizenzvereinbarung                                                 | © Citrix Receiver                                                                                                    |
| klicken anschließend auf "Weiter"                                                      |                                                                                                    |
|                                                                                        | Sie müssen die Lizenzvereinbarung akzeptieren, um fortzufahren. CITRIX RECEIVER - LIZENZVEREINBARUNG                                                                                                    |
|                                                                                        | Dies ist eine rechtliche Vereinbarung ("VEREINBARUNG")<br>zwischen Ihnen, dem lizenzierten Benutzer, und Citrix<br>Systems, Inc., Citrix Systems International GmbH oder Citrix<br>Systems Asia Pacific Pty Ltd. Der Standort, an dem Sie diese<br>Komponente (nachfolgend "RECEIVER" genannt) erhalten,<br>bestimmt das im Rahmen dieser Vereinbarung                                                                                                    |
|                                                                                        | Witer Abbrechen                                                                                                    |

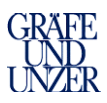

|                                                                              | 6 Citrix Receiver                                                                                                    |
|------------------------------------------------------------------------------|----------------------------------------------------------------------------------------------------|
| Aktivieren Sie mit einem Haken die Option<br>für Single Sign-On" und klicken | Circle Size On elektricare                                                                                                    |
| anschließend auf "Weiter"                                                    | Single Sign-On aktivieren<br>Bei Aktivierung speichert Single-Sign-On Ihre<br>Anmeldeinformationen für dieses Gerät, sodass Sie Verbindungen<br>mit anderen Citrix Anwendungen ohne erneute Anmeldung<br>herstellen können. Aktivieren Sie diese Einstellung nur, wenn Sie<br>vom IT-Administrator dazu aufgefordert wurden. Sie wird wirksam,<br>wenn Sie sich das nächste Mal an diesem Gerät anmelden. |
|                                                                              | Single Sign-On aktivieren                                                                                                    |
|                                                                              | Weitere Informationen zur Konfiguration von Single Sign-On<br>finden Sie im Artikel CTX133982 unter citrix.com/support.                                                                                                    |
|                                                                              | weiter                                                                                                    |
|                                                                              | Citrix Receiver                                                                                                    |
| Aktivieren Sie "Nein, danke und klicken<br>anschließend auf Installieren.    | Helfen Sie uns, unsere Produkte zu<br>verbessern, indem Sie am Citrix                                                                                                    |
|                                                                              | Programm zur Verbesserung der                                                                                                    |
|                                                                              | Benutzerfreundlichkeit teilnehmen.                                                                                                    |
|                                                                              | Ich bin damit einverstanden, anonyme Daten und<br>Nutzungsstatistiken an Citrix zum Zweck der Produktanalyse<br>und Produktverbesserung zu senden.<br>R Nein, danke.<br>Weitere Informationen                                                                                                    |
|                                                                              | Installieren Abrechen                                                                                                    |
| Klicken Sie auf "Fertigstellen"                                              | © Citrix Receiver ⊠<br>citriµx<br>Receiver                                                                                                    |
|                                                                              | Installation war erfolgreich                                                                                                    |
|                                                                              | Wrenn sie die Anweisung ernaiten naben, Littik keckwer mit<br>Thref E-Mailo oder Serveradresse einzurichten, klicken Sie auf<br>Konto hinzufügen ', Andernfalls klicken Sie auf 'Fertig stellen'.<br>Sie können ein Konto auch später einrichten.                                                                                                    |
|                                                                              | Konto hinzufügin Fertig stellen                                                                                                    |

Hurra -:) Die Installation ist nun abgeschlossen

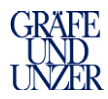

### 2.2. Einrichtung XenApp für MAC-OS Betriebssysteme

#### 2.2.1. Aufruf der Internetseite und Installation des Citrix Client

*Hier wurde für die Dokumentation das Client-Betriebssystem "macOS Sierra" und als Browser "Mozilla Firefox" verwendet.* **Es wird empfohlen den Browser Mozilla Firefox zu verwenden.** 

Starten Sie Ihren Internet Browser und rufen Sie dort wie gewohnt die GUU-Portal Seite <u>https://csg.guu-portal.de</u> auf. Es öffnet sich nun die folgende Internetseite mit dem neuen Eintrag *"GUU-MAM-System Neu"* 

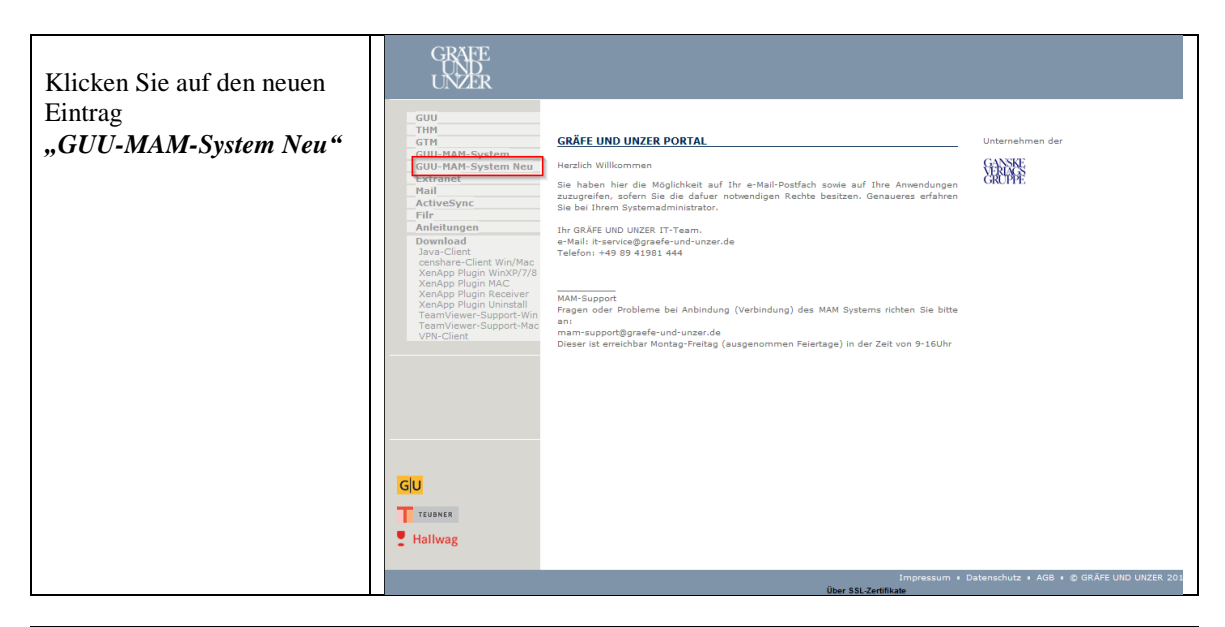

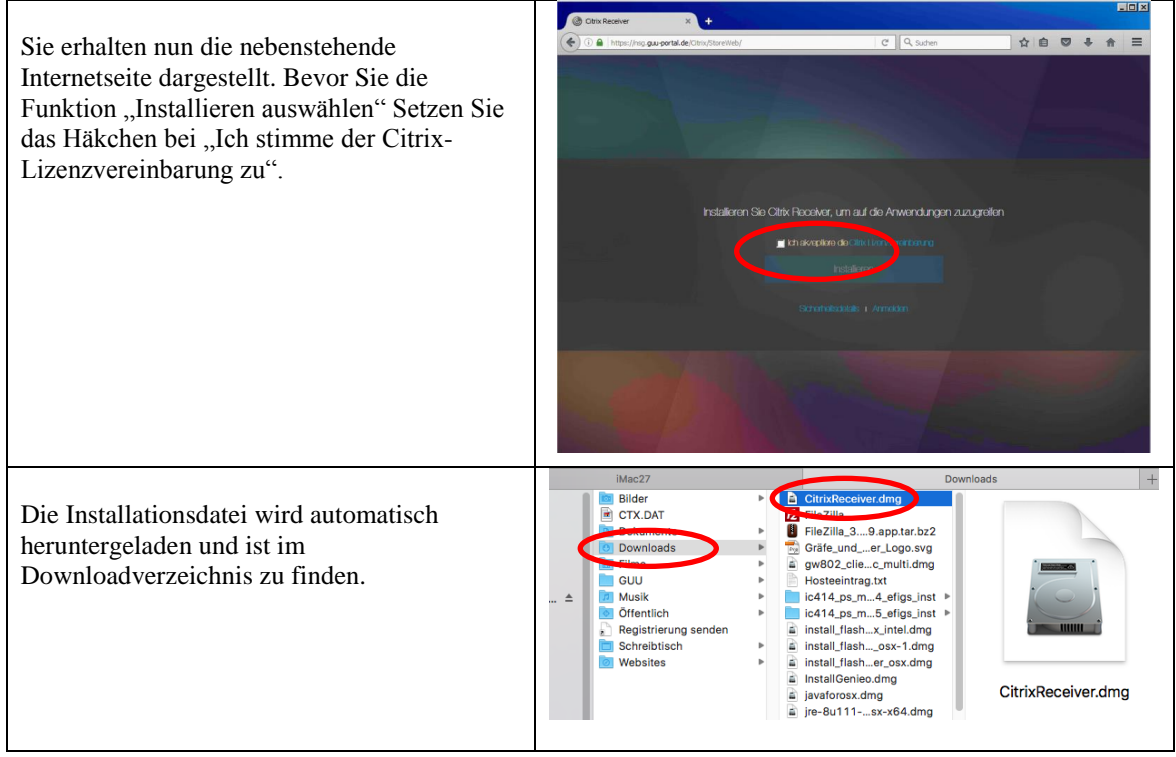

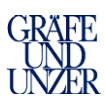

|                                                                                                    | Citrix Pagainar                                                                                                    |
|----------------------------------------------------------------------------------------------------|----------------------------------------------------------------------------------------------------|
| Mit Doppelklick starten Sie die Installation                                                                                                    | <image/> <image/> <image/> <image/> <image/> <image/> <image/> <image/> <image/> <image/>                                                                       |
| Nach erfolgter Installation klicken Sie<br>auf der Internetseite auf "Weiter".                                                                                   | Bestätigen Sie den Abschluss der Installation<br>Warten Sie, während der Download beginnt.<br>Nach der Installation von Citrix Receiver Klicken Sie auf Welter. |
| Geben Sie nun Ihre Benutzerkennung oder die<br>Ihnen mitgeteilten Anmeldedaten ein und<br>wählen die Funktion "Anmelden".                                        | Benutzemanne:<br>Kannwort:<br>Anmelden                                                                                                    |
| Sie gelangen nun in die erste Anzeige bzw. in<br>das erste Fenster wo Sie den entsprechenden<br>Desktop mit einem Mausklick starten.<br>z.B. den Censhare Client | Citrix StoreFront           Details         Details           Anwendungen         Details                                                                       |

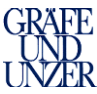

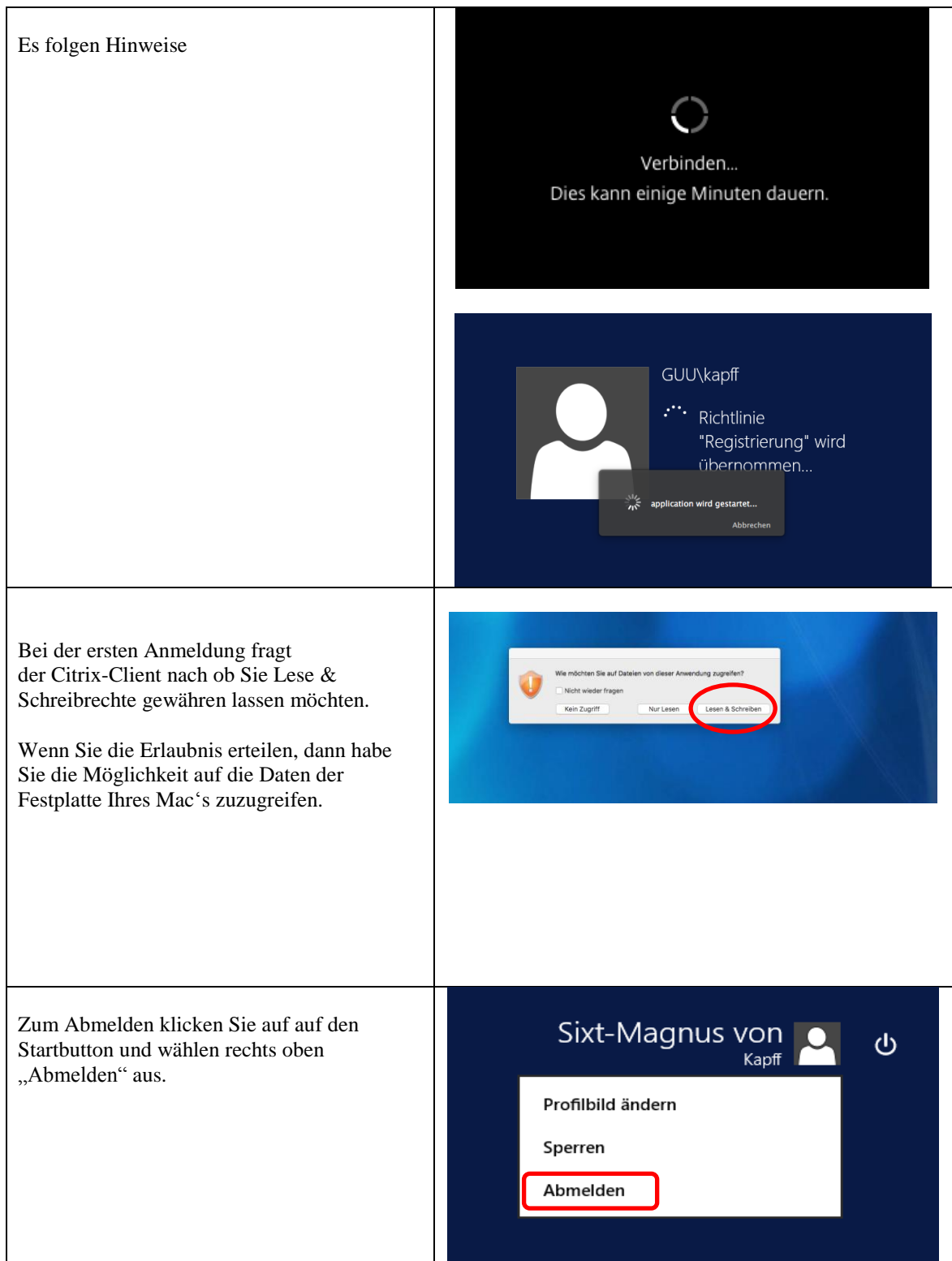

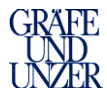

## 2.3 Internet Browser Fehlerbehebung bei Abstürzen

Sollten Sie Probleme mit Abstürzen Ihres Internet Browsers haben so gehen Sie wie folgt vor um den Citrix-Client zu aktualisieren.

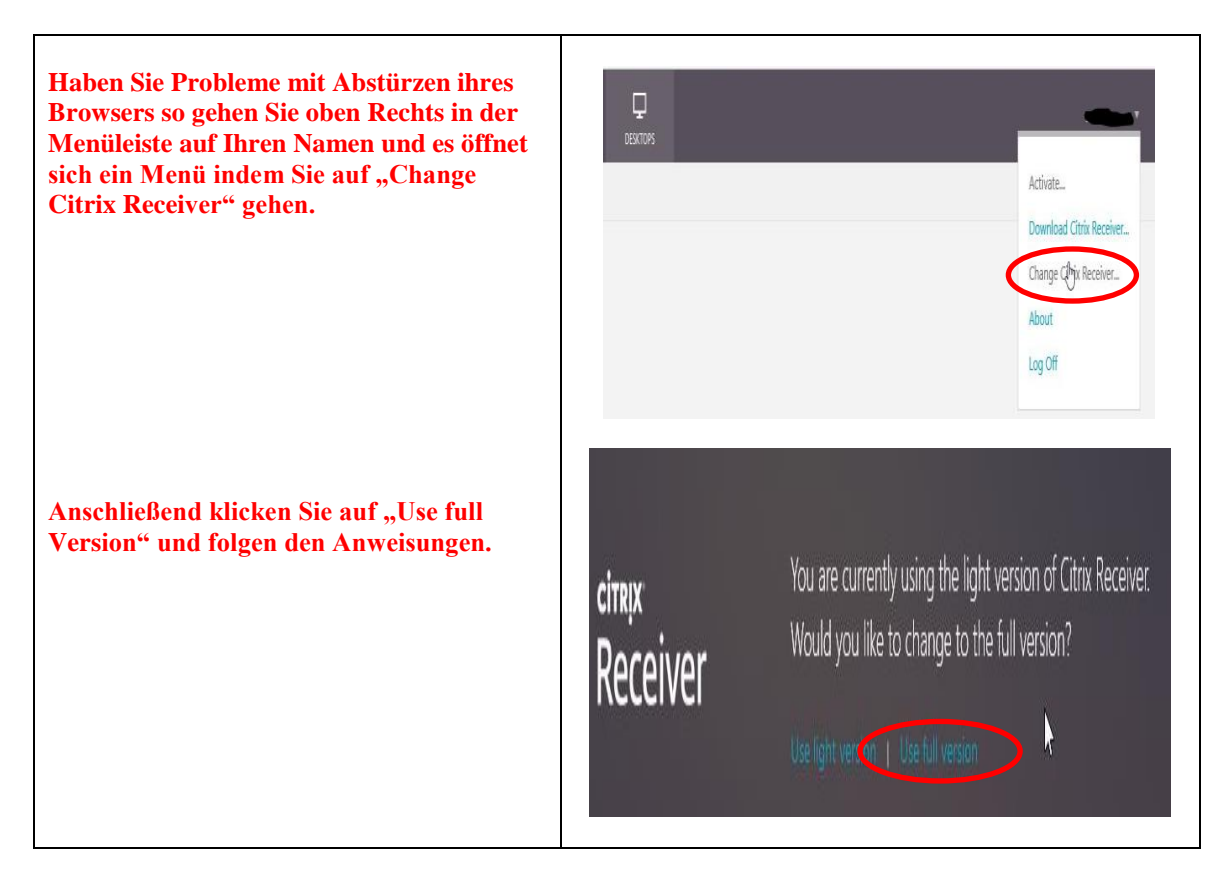

Sollte es weiterhin zu Problemen kommen, so laden Sie sich bitte das XenApp Plugin Uninstall von der GUU-Portal Seite herunter und deinstallieren das XenApp-Plugin.

| Sollte es weiterhin zu<br>Problemen kommen, so laden<br>Sie sich bitte das<br>"XenApp Plugin Uninstall" | GUU<br>THM<br>GUU-MAM-System<br>GUU-MAM-System<br>GUU-MAM-System<br>GUU-MAM-System<br>GUU-MAM-System<br>CATOR<br>National<br>ActiveSystem<br>Filip<br>Filip<br>Control of the Control of the Con | CRÄFE UND UNZER PORTAL<br>Herslich Willkommen<br>Sie haben her die Möglichkeit auf Ihr e-Mail-Postfach sowie auf Ihre Anvendurgen<br>zuzugreifen, solen Sie die dahre noteendigen Rechte besitzen. Genaueres erfahren<br>Sie bei Them Systemadministrator. | Unternehmen der                           |
|----------------------------------------------------------------------------------------------------|----------------------------------------------------------------------------------------------------|----------------------------------------------------------------------------------------------------|-------------------------------------------|
| von der GUU-Portal Seite<br>herunter und deinstallieren das<br>XenApp-Plugin.                           | Adleitungen<br>Dewinden<br>Java-Client<br>Kandop Flugin WKX/PTG<br>Kandop Flugin WKX/PTG<br>Kandop Flugin MKX/PTG<br>Namiver®-support-Wite<br>Team/vere®-support-Wate<br>VPN-Client                                                                                                    | Ihr GRAFE UID UNZER IT-Team.<br>                                                                                                    |                                           |
|                                                                                                    | Hallwag                                                                                                    | Impressum + (<br>(bar 51, Zertificae                                                                                                    | Datenschutz + AGB + © GRÄFE UND UNZER 201 |

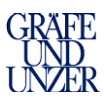

|                                                                                                    | The second second secon |
|----------------------------------------------------------------------------------------------------|----------------------------------------------------------------------------------------------------|
| Sollte es weiterhin zu<br>Problemen kommen, so laden<br>Sie sich bitte das<br>"XenApp Plugin Uninstall"<br>von der GUU-Portal Seite<br>herunter und deinstallieren das<br>XenApp-Plugin. | Offnen von ReceiverCleanupUtility.exe         Sie möchten folgende Datei öffnen:         Image: ReceiverCleanupUtility.exe         Vom Typ: Binary File (582 KB)         Von:ortal.de\GU-Portal-Dateien\download\ReceiverCleanupUtility         Möchten Sie diese Datei speichern?         Datei speichern                                                                                                    |
| Die Datei finden Sie in Ihrem<br>Download-Ordner. Mit einem<br>Mausklick starten Sie die<br>Deinstallation                                                                               | Cate       Reschetten       Arscht       Chronik       Leszeichen         Neuer Tab       CRÄFE UND UNZER VERLAG x       +         Image: State Schutzer       C       Suchen       Image: State Schutzer         Image: State Schutzer       C       Suchen       Image: State Schutzer         Image: State Schutzer       Image: State Schutzer       Image: State Schutzer       Image: State Schutzer         Image: State Schutzer       Image: State Schutzer       Image: State Schutzer       Image: State Schutzer         Image: State Schutzer       Image: State Schutzer       Image: State Schutzer       Image: State Schutzer         Image: State Schutzer       Image: State Schutzer       Image: State Schutzer       Image: State Schutzer         Image: State Schutzer       Image: State Schutzer       Image: State Schutzer       Image: State Schutzer         Image: State Schutzer       Image: State Schutzer       Image: State Schutzer       Image: State Schutzer         Image: State Schutzer       Image: State Schutzer       Image: State Schutzer       Image: State Schutzer         Image: State Schutzer       Image: State Schutzer       Image: State Schutzer       Image: State Schutzer         Image: State Schutzer       Image: State Schutzer       Image: State Schutzer       Image: State Schutzer         Image:                                                                                                    |
| Es öffnet sich ein neues Fenster,<br>wo Sie mit dem Drücken einer<br>beliebigen Taste den Prozess<br>starten.                                                                            | Declares Meetbouers Downloads Receiver Cleanup Utility is the continuing. Please close any launched published Application/Desktop and a ny browser accessing Web Interface or Storefront. Drücken Sie eine beliebige Taste                                                                                                    |
| Zum Schluss kommt noch eine<br>Abfrage, wo Sie ein "n" eingeben<br>und mit Enter bestätigen.                                                                                             | Clusers/Hoerdbauer8/Downloads/ReceiverCleanupUtility.exe          Thank you for using Receiver Cleanup Utility?         Before continuing, Please close any launched published Application/Desktop and a ny browser accessing Web Interface or Storefront.         Drücken Sie eine beliebige Iaste         Receiver Cleanup Utility is running, please wait         Uninstalling Ksi Products         Ininstalling Ksi Products         Renoving Registry entries         Betorer Cleanup Utility has finished uninstalling and removing Citrix Receiver components. The Diagnostic Logs are stored under ReceiverLogs/ folder. In order to improve the Citrix Receiver experience would you like to send this data to Citrix (y/n)? :                                                                                                    |

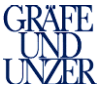

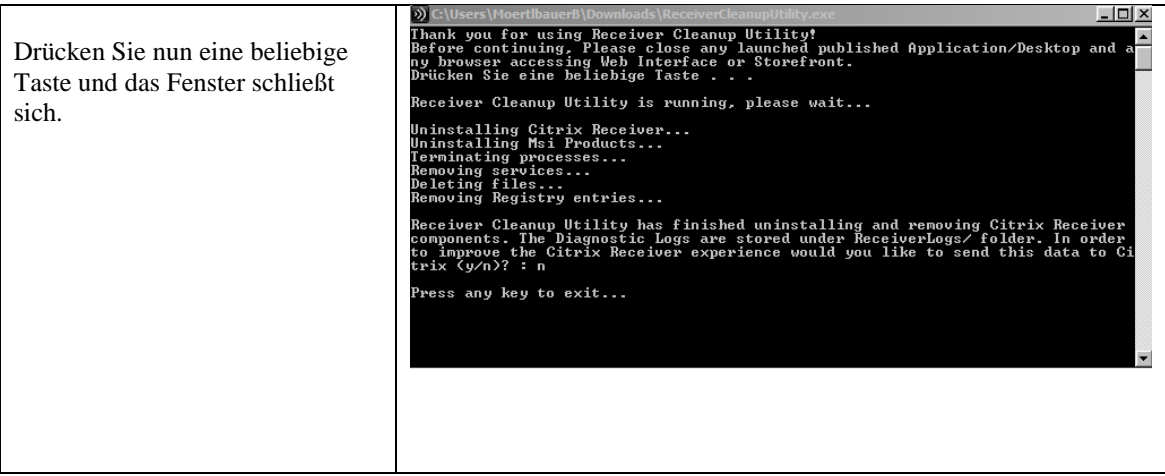

Nun ist es erforderlich, dass Sie sich das XenApp-Plugin neu installieren und zu Punkt 2.1 für Windows Betriebssysteme oder zu Punkt 2.2 für MAC-OS Betriebssysteme zurückgehen.

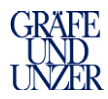

## 3. Anmeldung und Starten von Anwendungen

#### 3.1 Anmeldung

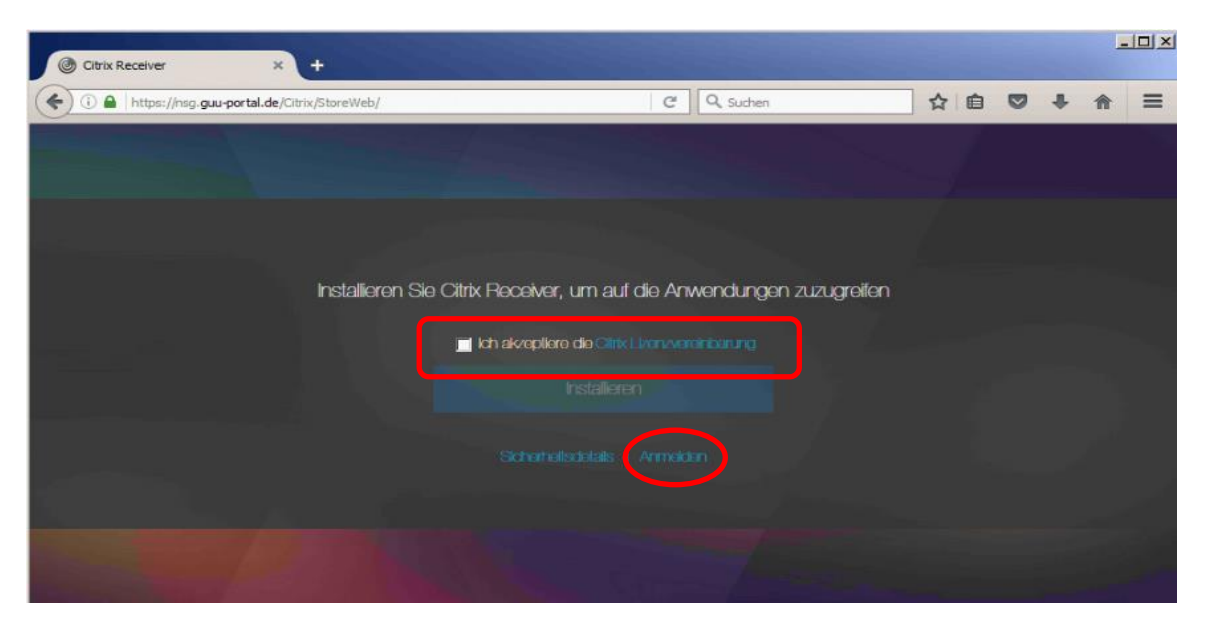

Hinweis: Aufgrund der Erstellung eines neuen Benutzerprofils bei der Erstanmeldung kann sich die Lade- bzw. Startezeit des Desktops etwas verzögern.

|                                                                                                    | Otrox Receiver × +                                                                                                   |              |       |     |
|----------------------------------------------------------------------------------------------------|----------------------------------------------------------------------------------------------------|--------------|-------|-----|
|                                                                                                    | ( ) III ) ( A https://mg.guu.portal.de/Citrix/StoreWeb/                                                              | C' Q, Suthen | 습 🗢 🐥 | ★ = |
| Es gibt zwei Varianten der<br>Anmeldemaske die je nachdem wie Sie<br>sich mit unserem System verbunden<br>haben angezeigt werden. | En utormano:<br>Kannoci:                                                                                             | Arnsian      |       |     |
| Geben Sie nun Ihre Benutzerkennung<br>oder die Ihnen mitgeteilten<br>Anmeldedaten ein und wählen die<br>Funktion "Anmelden".      | RetScaler fühlenung - Aubernet Explorer      Origi Bachelen Avade Pavola Esta -       NetScaler with Unified Gateway | away ×       |       |     |
|                                                                                                    |                                                                                                    | SITBIS       |       | >   |

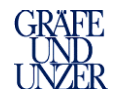

٦

|                                                                                                    | Citrix Receiver - Sicherheitswarnung                                                                                                    |
|----------------------------------------------------------------------------------------------------|----------------------------------------------------------------------------------------------------|
| Setzen Sie den Haken bei "Für diese Site<br>nicht mehr fragen" und klicken<br>anschließend auf "Verwendung<br>zulassen" | Eine Onlineanwendung versucht auf Informationen<br>zuzugreifen, die auf einem an Ihren Computer<br>angeschlossenen Gerät gespeichert sind. |
|                                                                                                    | Zugriff blockieren Die Anwendung kann diese Geräte nicht verwenden.                                                                        |
|                                                                                                    | Verwendung zulassen     Anwendung kann diese Geräte verwenden.                                                                             |
|                                                                                                    | Für liese Site nicht mehr fragen                                                                                                    |
| Contraction of the Hallow has a Direction of                                                                            | HDX-Dateizugriff                                                                                                    |
| virtuellen Desktop nicht mehr fragen"<br>und klicken anschließend auf                                                   | Ihr virtueller Desktop versucht den Zugriff auf Ihre<br>lokale Dateien.                                                                    |
| "Verwendung zulassen"                                                                                                   | wanien sie die gewunschte Zugnittsstute für Ihre lokalen Datelen                                                                           |
|                                                                                                    | <ul> <li>Kein Zugriff<br/>Ihr virtueller Desktop kann nicht auf die lokalen Dateien<br/>zugreifen.</li> </ul>                              |
|                                                                                                    | Nur Leserechte     Ihr virtueller Desktop hat nur Leserechte für die lokalen     Dateien.                                                  |
|                                                                                                    | Lese-/Schreibrechte     Ihr virtueller Desktop hat Lese-/Schreibrechte für die     lokalen Dateien.                                        |

Г

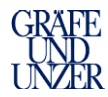

### 3.2 Starten von Anwendungen

Hier als Beispiel das Starten der Anwendung "Censhare Client"

| Mit einem Mausklick starten Sie nun<br>den Desktop.<br>Der Start des Desktops kann einige<br>Sekunden in Anspruch nehmen. | Citrix StoreFront                                                       |
|----------------------------------------------------------------------------------------------------|-------------------------------------------------------------------------|
| Nun können Sie die Anwendung mit<br>einem Doppelklick starten.                                                            |                                                                         |
| Klicken Sie auf Online                                                                                                    | 🙆 censhare Server Login 🗕 🗖 🗙                                           |
|                                                                                                    | Server: Produktivsystem  User: Password: Quit Offline Online            |
| Hier geben Sie ihre mitgeteilten<br>Zugangsdaten ein.                                                                     | Authentifizierung Anmeldung beim Authentifizierungsservice erforderlich |

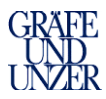

# 4. Optionen – Möglichkeiten

| Wenn Sie den kleinen<br>schwarzen Pfeil am Bildschirm,<br>oben in der Mitte, mit der Maus<br>anklicken steht Ihnen folgende<br>Menüleiste zur Verfügung                                     | Home Anwendungen Strg-Alt+Entf Einstellungen Geräte Fenster Trennen Verknüpfungen |
|----------------------------------------------------------------------------------------------------|-----------------------------------------------------------------------------------|
| Über die Schaltfläche "Home"<br>gelangen Sie zu Ihrem<br>gewohnten Bildschirm zurück                                                                                                    | Home Anwendungen Strg-Alt+Entf Einstellungen Geräte Fenster Trennen Verknüpfungen |
| Über dieses Symbol können Sie<br>wieder zu Ihrem virtuellen<br>Desktop zurückwechseln.                                                                                                    | Ever 2015<br>Ever 2015<br>Ever 2015<br>Ever 2015<br>Ever 2015                     |
| Über dieses Symbol können Sie<br>die Größe Ihres virtuellen<br>Desktops anpassen. Dadurch<br>erhalten Sie einen leichteren<br>Zugriff auf Ihre Programme von<br>Ihrem gewohnten Bildschirm. |                                                                                   |

Folgend dokumentierte Menüleiste wird nur mit dem aktuellen CitrixClient "Receiver" angezeigt.

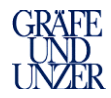

### 5. Abmeldung

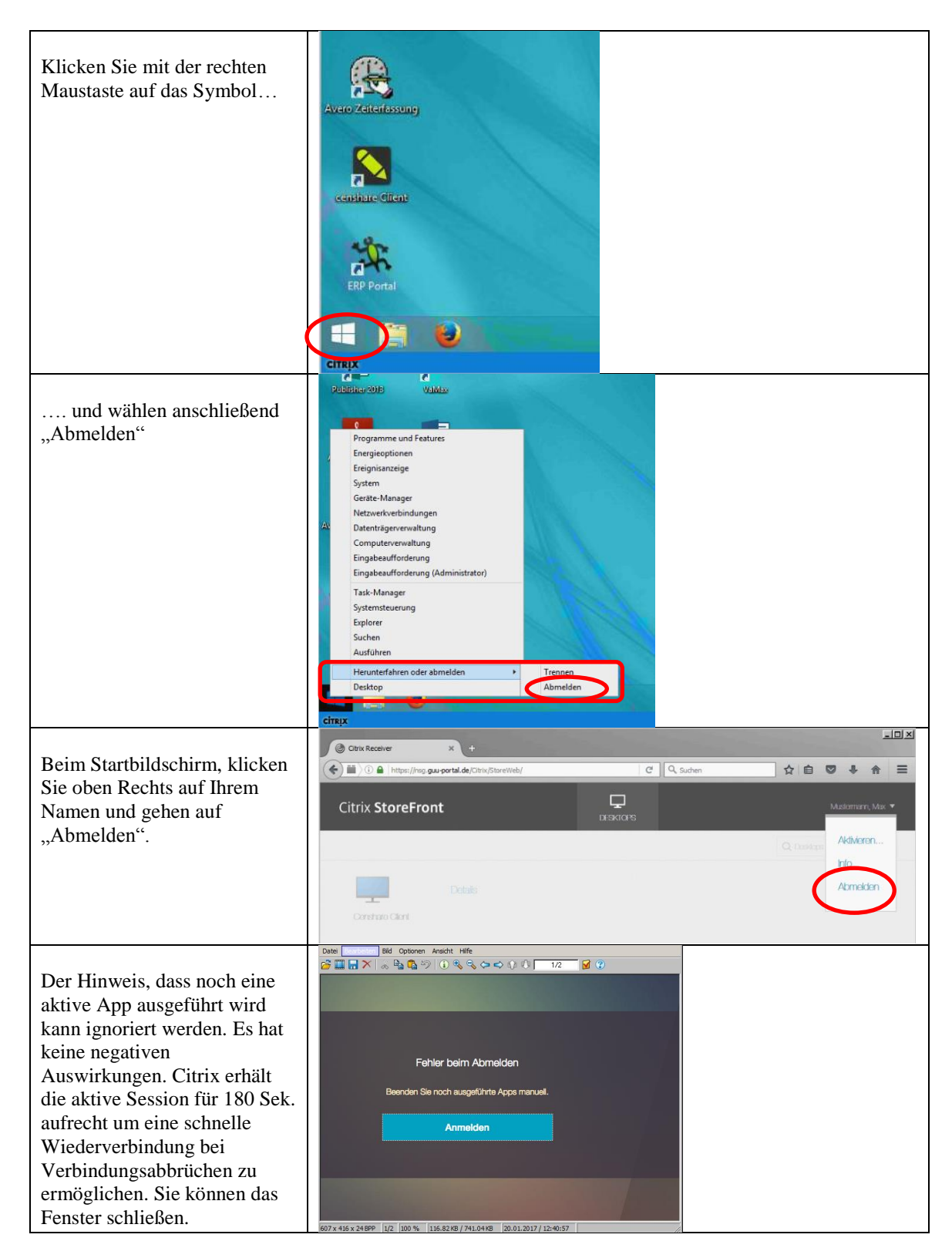

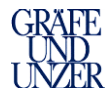

## 6. Sonstige Hinweise / Informationen

Sollten Probleme/Fehlermeldungen bei der Installation mit vorhandenen älteren Versionen des Citrix-Clients oder mit anderen Browsern auftreten deinstallieren Sie "alle" Citrix-Plugins. Ein Neustart ihres Rechners ist nach der Deinstallation zwingend erforderlich. Nach dem Neustart ihres Rechners ist die Installation erneut auszuführen.

Nutzen Sie einen Drucker, der lokal an Ihrem PC/MAC bzw. Notebook angeschlossen ist oder in Ihrem Heimnetzwerk zur Verfügung steht, so muss dieser zwingend vor dem Start bzw. der Anmeldung am System verbunden und eingeschaltet sein.